# TERTIUS

THE DISTRICT'S ONLINE MARKETPLACE FOR CONSTRUCTION INSPECTIONS

A GUIDE FOR THIRD-PARTY AGENCIES

VICTOR DISTRICT OF COLUMBIA DCMURIEL BOWSER, MAYOR

# tertius.dcra.dc.gov

# Contents

| Tertius Introduction                                              | 3  |
|-------------------------------------------------------------------|----|
| Log In and Register                                               | 3  |
| Log In To Tertius                                                 | 4  |
| Get to Know Your Dashboard                                        | 4  |
| Manage Projects                                                   | 5  |
| Cancel a Project                                                  | 6  |
| Manage Requests                                                   | 7  |
| Answer a Request for Proposal                                     | 7  |
| Answer a Cost Per Inspection Project Request                      | 8  |
| Create a Proposal                                                 | 9  |
| Accept a Cost Per Inspection Project Request                      | 13 |
| Send a Message                                                    | 16 |
| Manage Inspections                                                | 17 |
| Upload the Special Inspections Meeting Minutes                    | 17 |
| Accept/Reject New Permits on an Existing Project                  | 18 |
| Schedule Inspections                                              | 20 |
| Adjust the Inspection Schedule                                    | 21 |
| Update Inspection Reports                                         | 23 |
| Create Payment Request – Multiple Inspections Payment             | 24 |
| Request Permit Complete                                           | 26 |
| Inspector Check-Ins                                               | 27 |
| Agency Administrator Escalation                                   | 29 |
| Edit Your Agency Profile                                          | 29 |
| Roles and Permissions                                             | 31 |
| Agencies                                                          | 32 |
| Projects Created Atter a Company is Setup<br>Change Project Owner | 35 |
|                                                                   | 55 |

# Tertius Introduction

Tertius is a marketplace platform in which DCRA customers (project owners) connect with and invite Third-Party Inspection Agencies (TPIA) to work on their projects. Through Tertius, customers schedule inspections on open permits. Permits can be closed once all inspections are completed, filed by the TPIA, and approved by DCRA. Tertius also provides a one-stopshop for uploading reports and documentation, where they are accessible for review by all stakeholders.

# Log In and Register

# **Register for Tertius**

DCRA must invite Third-Party Agencies to use Tertius. Contact DCRA via email at <u>dcra@dc.gov</u> for more information on how to register for Tertius. Upon registration, use the email address where you received the invitation.

#### Requirements

Select a password for your account. It must comply with the following:

- At least 8 character(s)
- At least 1 number(s)
- At least 1 symbol(s)
- At least 1 lowercase letter(s)
- At least 1 uppercase letter(s)
- Does not contain part of username
- Does not contain the first name used for registration
- Does not contain the last name used for registration

#### Steps

Step 1: Log in to <u>Access DC</u>

To register with Access DC:

- 1. Select the Register button on the Tertius homepage.
- 2. Select the Register with Access DC button.
- 3. Choose the sign-up option.
- 4. Enter the email address where you received the invitation to register for Tertius, password, first name, last name, and mobile phone number.
- 5. Receive the verification email and verify your email address as directed. Remember to check your spam folders. If you do not receive a verification email, please contact DCRA via email at <u>dcra@dc.gov</u>.

*If you are a registered Access DC user:* Follow the link provided in the Tertius invitation: <u>tertius.dcra.dc.gov</u>. Once in Tertius select Login at the top right corner of the screen. You will be navigated to the Access DC home screen. Login as usual.

Step 2: Access Tertius

After verifying your email address in Access DC, you will be redirected to your Tertius account.

## **Reset Password**

If you forget or need to change your password, visit Access DC and select the "Need help signing in?" option. Next, select Forgot Password? Then, enter your Access DC email address as directed.

# Log In To Tertius

#### Requirements

If you don't have one yet, follow the steps in this section:

<u>Register for Tertius</u>

#### Steps

Follow these steps to log in to Tertius:

- 1. Visit <u>tertius.dcra.dc.gov</u>.
- 2. Select log in at top right.
- 3. Sign in with your Access DC account.
- 4. You will be navigated to the Dashboard.

# Get to Know Your Dashboard

#### Requirements

• Log In to Tertius

#### Steps

Following login, you will be navigated to the Dashboard, where you will find the latest information on your projects.

Navigate from the Dashboard:

- **Menu:** The main menu is at left. Here, access the Dashboard, projects, messages, payments, and user profile.
- **Received Requests**: Requests received from clients.
- Scheduled Inspections: Here, find upcoming or scheduled inspections.
- **Reports**: Reports of your inspections.

# **Manage Projects**

Find projects for which a client reached out to you by sending a request for proposal or a request for a fixed price project. My Projects is organized by tab:

#### • Opportunities

Find projects requested by a client. These include requests for proposals that you haven't answered, proposals sent but the client hasn't accepted it, and requests for fixed price projects.

#### • Confirmed

Find projects confirmed by the client under the Confirmed tab. These include projects with proposals the client accepted or you created a fixed price. Select the View and Manage button of a project to schedule an Inspection, open the report, or create an invoice.

#### • Completed

Find finished projects under the Completed tab. View more information by selecting the Details button.

The star icon next to a project means that it is a special inspection project.

| Jan Agency     |                                                                                                    |                                          |                                          | <u> </u>                 |
|----------------|----------------------------------------------------------------------------------------------------|------------------------------------------|------------------------------------------|--------------------------|
| 🐼 Dashboard    | Opportunities Confirmed Co                                                                                                    | ompleted                                 |                                          |                          |
| Projects       | Search By                                                                                                    | ▪ Type Here                              |                                          |                          |
| Page Messaging | PROJECT CUSTOMER                                                                                                    | PERMITS WHEN                             | WHERE                                    | ACTION                   |
| Payments       | tore to the sect to the sect | B1903929 Jan 25, 2022 -<br>2022          | 4806 SHERIFF<br>Jan 31, RD<br>NE         | Answer<br>RFP: A day ago |
| Der Guide      | 요<br>화 10450 <b>Best</b><br>Company<br>Proposal Sent                                                                                                    | B1903929 Jan 22, 2022 -<br>2022          | 4806 SHERIFF<br>Jan 26, RD<br>NE         | View                     |
|                | Best<br>8244 Company<br>Proposal Sent                                                                                                    | A1300032 Dec 20, 2021 -<br>B1000819 2021 | 400 North<br>Dec 22, Capitol<br>ST<br>NW | View                     |

# **Cancel a Project**

### **Regular Inspections**

Third-party agencies may cancel a project BEFORE an inspection is scheduled.

 If no inspection event has been scheduled, cancel by selecting the Confirmed tab, then the View and Manage button.
 Select Cancel Project on the project page. Provide an explanation for the cancellation and select Cancel.

| 🛗 Oct 1, 2021 - Oc                                              | t 3, 2021           |                      |                                             |                           |                  |
|-----------------------------------------------------------------|---------------------|----------------------|---------------------------------------------|---------------------------|------------------|
| DATE                                                            | TIME                | PAY                  | STATUS                                      | REPORT                    | PAYMEN           |
|                                                                 |                     |                      |                                             |                           |                  |
|                                                                 |                     |                      |                                             |                           |                  |
| HEDULE IN                                                       | SPECTION            |                      |                                             |                           |                  |
|                                                                 | dimension to man i  | then enter the detui | and simple to the set she s is              | nemention is to ensure of | manufact the mem |
| ose the permit an                                               | d inspection types, | then enter the date  | and time when the ir                        | nspection is to occur. If | needed, the nan  |
| individual inspect                                              | or can be changed I | later on the inspect | ion report page.                            |                           |                  |
|                                                                 |                     |                      |                                             |                           |                  |
|                                                                 |                     |                      |                                             |                           |                  |
|                                                                 |                     |                      |                                             |                           |                  |
|                                                                 |                     |                      |                                             |                           |                  |
|                                                                 |                     |                      |                                             |                           |                  |
|                                                                 | 2101808             |                      |                                             |                           |                  |
|                                                                 | 2101808             |                      |                                             |                           |                  |
|                                                                 | 2101808             |                      | Time From Time                              | 3 To                      |                  |
| BUILDING B: Date                                                | 2101808             |                      | Time From Time                              | 2 To                      |                  |
| BUILDING B: Date Set date                                       | 2101808             |                      | Time From Time                              | o To<br>ck time™          |                  |
| BUILDING B                                                      | 2101808             |                      | Time From Time                              | e To<br>Ck time*          |                  |
| BUILDING B Date Set date nspector                               | 2101808             |                      | Time From     Time       Pick time*     Pic | rto<br>ck time*           |                  |
| BUILDING B                                                      | 2101808             |                      | Time From Time<br>Pick time▼ Pick           | o to<br>ck time*          |                  |
| BUILDING B                                                      | 2101808             |                      | Time From Time                              | 976<br>Kktime∗            |                  |
| BUILDING B                                                      | 2101808             |                      | Time From Time                              | o to<br>ck time•          |                  |
| BUILDING B                                                      | 2101808             |                      | Time From Time                              | oro<br>ck time*           | Add Inspection   |
| BUILDING B                                                      | 2101808             |                      | Time From Time<br>Pick time* Pic            | ck time•                  | Add Inspection   |
| BUILDING B                                                      | 2101808             |                      | Time From Time<br>Pick time* Pic            | oro<br>ck time*           | Add Inspection   |
| BUILDING B                                                      | 2101808             |                      | Time From Time<br>Pick time* Pic            | oto<br>ck time*           | Add Inspection   |
| BUILDING B:<br>Jate<br>Set date<br>nspector<br>Select Inspector | 2101808             |                      | Time From Time<br>Pick time* Pic            | o te<br>ck time*          | Add Inspection   |

• If the client has accepted your proposal for the project, and **there is an inspection event scheduled**, only DCRA may cancel the project. Select the View and Manage button next to it under the Confirmed tab. Then, select Cancel project. Complete the form, including an explanation for the cancellation. Then, select Request Cancel.

#### **Special Inspections**

SCHEDUI ED INSPECTIONS

Projects may be canceled BEFORE the Special Inspection Meeting Minutes have been accepted by DCRA.

• If the client has accepted your proposal for the project, but the Special Inspection Meeting Minutes haven't been accepted by DCRA, select the View and Manage button next to it under the Confirmed tab. On the project page, select Cancel Project. Provide an explanation for the cancellation and select Cancel.

| ection job.         | inspection jobs sche        | duled by your age             | ency. <u>Contact your ins</u> r | <u>bection agency to modif</u>           | <u>y or cancel an</u> |
|---------------------|-----------------------------|-------------------------------|---------------------------------|------------------------------------------|-----------------------|
| There are no sched  | uled inspections for this p | roject. Please <u>contact</u> | your selected inspection ag     | <u>ency</u> to get your first inspection | on scheduled.         |
|                     |                             |                               |                                 |                                          |                       |
| <b>h</b>            |                             |                               |                                 |                                          |                       |
| 🗄 Aug 2, 2021 - A   | ug 4, 2021                  |                               |                                 |                                          |                       |
| DATE                | TIME                        | PAY                           | STATUS                          | REPORT                                   | PAYMEN                |
|                     |                             |                               |                                 |                                          |                       |
| itact Agency to Sch | edule Inspection            |                               |                                 |                                          |                       |
|                     |                             |                               |                                 |                                          |                       |
|                     |                             |                               |                                 |                                          |                       |
|                     |                             |                               |                                 |                                          |                       |

# Manage Requests

#### Requirements

- Get to Know Your Dashboard
- <u>Send a Message</u>

#### Steps

Expect to receive email notifications for new requests. Find client requests on the Dashboard under Received Requests. Open a client request and see the project number, permits, customer and whether the request is for a proposal or a cost per inspection (available only for regular inspections) project. Select the Project Details button to view the request main page.

# Answer a Request for Proposal

- 1. Select See Request.
- 2. Find detailed information from the client in the request for proposal. The star icon next to the project number means it is a special inspection project. Find 3 buttons on the top of the page:

| Opportunities > Project number 5949 PROJECT NUMBER | 5949                           |                |
|----------------------------------------------------|--------------------------------|----------------|
| WE HAVE A PO                                       | OTENTIAL CUSTON                | IER FOR YOU    |
| Check t                                            | he details of this opportunity | below.         |
| Message the Customer  If you need further details  | Create a Proposal              | Reject Project |
| ADDRESS<br>73 G<br>ST<br>SW                        | <u>옮</u> CUSTOM<br>John Doe    | IER            |

- a. **Message the Customer**: Send a message to the customer if interested in the project, but need more information or clarification. Tertius will send the customer an email, notifying them of the message.
- b. Create a Proposal: Create a proposal if you have all the necessary information and would like to bid on the project.
- c. **Reject Project**: Reject the request if unable to meet the client's needs.

# Answer a Cost Per Inspection Project Request

- 1. Select See Request.
- 2. Review the detailed information from the client. See 2 buttons at the top of the page:

**Schedule and Accept**: Accept the project and schedule the necessary inspection(s) if interested in the project. Tertius requires agencies to **respond to a request within 72 hours** of receiving the request.

| Jan Agency                                                                           |                                                                                                    | ۰۰۰ 🌓      |
|--------------------------------------------------------------------------------------|----------------------------------------------------------------------------------------------------|------------|
| <ul> <li>Dashboard</li> <li>Projects</li> <li>Messaging</li> <li>Payments</li> </ul> | Opportunities > Project number 6075<br>PROJECT NUMBER 6075<br>WE HAVE A POTENTIAL FIXED PRICE PROJECT FOR YOU<br>Time left to accept and schedule an inspection: 55:59                                                              |            |
| Agency Profile                                                                       | Schedule and Accept<br>Byos are define project<br>Byos are anable to meet the unitaria's needs                                                                                                    |            |
|                                                                                      | ADDRESS                                                                                                    |            |
|                                                                                      | Opportunities > Project number 5980 > Fixed Proposal PROJECT NUMBER 5980                                                                                                    |            |
|                                                                                      | SCHEDULE INSPECTION<br>Choose the permit and inspection types, then enter the date and time when the inspection is to occur. If needed, the<br>name of the individual inspector can be changed later on the inspection report page. | e          |
|                                                                                      | MECHANICAL ENERGY FINAL X       MECHANICAL UNDERSCROUND & SLAB X       MECHANICAL ROUCH IN X         Select an Inspection Type       Mechanical Energy Final, Mechanical Undersground & Slab, Mechanical Rough-In                   | ]          |
|                                                                                      | Date         Time From         Time To           10/11/2021         X         8:00am+         10:00am+           Inspector         Inspector         Inspector         Inspector                                                    |            |
|                                                                                      | TOTAL INSPECTIONS                                                                                                    | SUM        |
|                                                                                      | MECHANICAL Permit         3         \$13.00         \$35           Total         \$39.00         \$39.00                                                                                                    | 9.00<br>00 |
|                                                                                      | Cancel Schedule and a                                                                                                    | accept     |

**Reject Request**: Select Reject if you are not interested in the project. The client will be notified.

# Create a Proposal

# **Regular Inspections**

To create a proposal:

- 1. Find pending requests:
  - a. Under Projects, select the Opportunities tab, select the project, and select Answer.

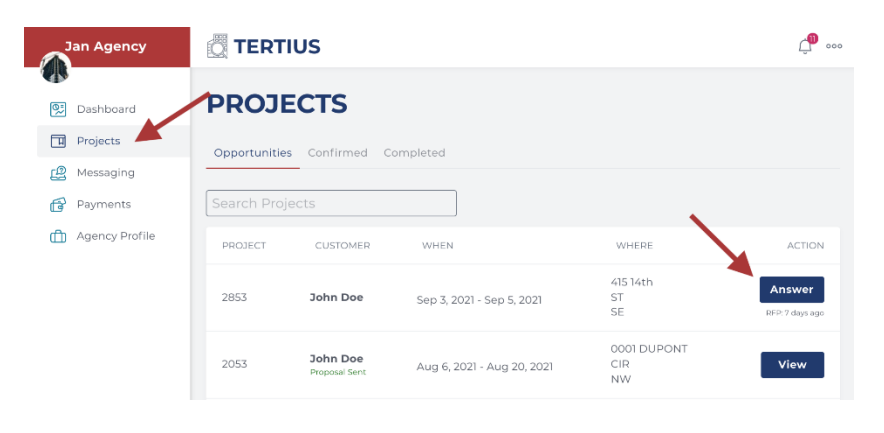

b. Or, in the Received Requests section on the dashboard, select the project and select Answer.

| ECEIVED REQUEST               | 'S      |                               |  |
|-------------------------------|---------|-------------------------------|--|
| Project Number<br><b>5980</b> | d Price | Project Number<br><b>2853</b> |  |
| Permits<br><b>M1902702</b>    | Fixed   | Permits<br><b>E1905242</b>    |  |
| Customer                      |         | Customer                      |  |
| John Doe                      |         | John Doe                      |  |
| See request                   |         | See request                   |  |
| TIME LEET: 58:45              |         |                               |  |

c. Or, open the notification email for the proposal and select Project Details.

| Indigo Harmon se        | The second second se |
|-------------------------|----------------------------------------------------------------------------------------------------|
| getting booked by       | responding promptly.                                                                                                    |
| Project Details         |                                                                                                    |
| Tertius Team            |                                                                                                    |
| (1 ) P                  | ຳທ                                                                                                    |
| If you have any problem | s or questions please email us at: tertius.dcra@dc.gov                                                                                                    |
|                         |                                                                                                    |

- 2. Once you have found proposals, select the Create a Proposal button.
- 3. Add your terms and conditions.

|                                             | 15                        |                  |  |
|---------------------------------------------|---------------------------|------------------|--|
| Type here                                   |                           |                  |  |
|                                             |                           |                  |  |
|                                             |                           |                  |  |
|                                             |                           |                  |  |
| 10000                                       |                           |                  |  |
| PROPOSED SERVICE                            |                           |                  |  |
| escribe how you are planning to carry out t | ne project as much in det | ail as possible. |  |
| Type here                                   |                           |                  |  |
|                                             |                           |                  |  |
|                                             |                           |                  |  |
|                                             |                           |                  |  |

- 4. Describe how you will carry out the project in as much detail as possible.
  - a. Provide the anticipated visits necessary for each permit in the project.
  - b. Choose which payment arrangement you would like to offer for the project.
    - i. **Multiple Inspections Payment**: The client pays for inspections in groups or by phase as agreed upon with the third-party agency. This is recommended for long-range projects requiring several inspections. It provides the flexibility to offer special, long-term payment terms. The agency creates a payment request and attach their own invoice to it.
    - ii. **Single Inspections Payment**: The third-party agency requests payment after each inspection event. This is recommended for projects requiring fewer inspections.

| ANTICIPATED NUMBER OF VISITS                                                                                                    |                                                                                                    |
|----------------------------------------------------------------------------------------------------|----------------------------------------------------------------------------------------------------|
| How many visits do you anticipate per permit based on the project description                                                                                                    | on                                                                                                    |
| B2101808 4-                                                                                                    |                                                                                                    |
| PAYMENT ARRANGEMENT                                                                                                    |                                                                                                    |
| Which payment arrangement do you prefer for this project?                                                                                                    |                                                                                                    |
| <ul> <li>Multiple Inspections Payment<br/>Inspection events are added to an invoice and payment is requested on a regular basis<br/>agreed upon between client and agency</li> </ul>                                                                                                    | O Single Inspection Payment<br>Payment is requested after each inspection event.                                                                                                    |
| ESTIMATED BUDGET                                                                                                    |                                                                                                    |
| \$230                                                                                                    |                                                                                                    |
| Add details about your pricing policy                                                                                                    |                                                                                                    |
| These are the details of the pricing policy.<br>Lorem ipsum dolor sit <u>amet, consectetur adipiscing</u> elit. <u>Pellentesque</u><br><u>sagittis</u> non, rutrum a tellus. In hac habitasse platea <u>dictums</u> . Donec<br>blandit tempor sem <u>Pellentesque habitant morbi tristique</u> senectus s | nec <u>blandit</u> mi, nec cursus nisi. <u>Maecenas</u> dolor mi, <u>aliguam</u> pulvinar<br>a <u>gostas</u> tortor. Donec <u>sapien</u> ipsum, <u>ultricies</u> elementum ligula nec,<br>et n <u>etus</u> et malesuada fames ac turpis <u>gostas</u> . Morio <u>ipharet</u> ra urna ac |

- c. Add an estimated budget for the whole project. This estimated budget will appear on the project detail page and both you and the client can track how much has been invoiced and how much of the budget remains.
- d. Describe the specific pricing policy that you can offer for this project.
- e. You can also upload any documents you think would be useful for the client.

| be useful t                                      | or the client.                                                                                                    |
|--------------------------------------------------|----------------------------------------------------------------------------------------------------|
|                                                  | Drop files here or <u>browse</u><br>Pdf or Image files. Max size SMB.                                                               |
| se contact us<br>finalize book<br>Ik you for you | : if you have any questions or need more information. Otherwise, you may accept our proposa<br>ing your inspection.<br>ar business. |

5. Select Send Proposal when complete.

## **Special Inspections**

To create a proposal:

- 1. Find pending requests:
  - a. Under Projects, select the Opportunities tab, select the project, and select Answer. Special Inspection projects have a star icon on the left of the project number.

| 001.           | _            |                           |                            |                          |                           |
|----------------|--------------|---------------------------|----------------------------|--------------------------|---------------------------|
| Jan Agency     |              | IUS                       |                            |                          | <u> </u>                  |
| 🖤 Dashboard    | PROJ         | ECTS                      |                            |                          |                           |
| 🖪 Projects     | Opportunitie | es Confirmed C            | ompleted                   |                          |                           |
| Page Messaging |              |                           |                            |                          |                           |
| Payments       | Search Pro   | jects                     |                            | •                        |                           |
| Agency Profile | PROJECT      | CUSTOMER                  | WHEN                       | WHERE                    | ACTION                    |
|                | 2853         | John Doe                  | Sep 3, 2021 - Sep 5, 2021  | 415 14th<br>ST<br>SE     | Answer<br>RFP: 7 days ago |
|                | 2053         | John Doe<br>Proposal Sent | Aug 6, 2021 - Aug 20, 2021 | 0001 DUPONT<br>CIR<br>NW | View                      |

b. Or, in the Received Requests section on the dashboard, select the project and select Answer...

| ී You have completed your profile.            |             |                                                             |          |
|-----------------------------------------------|-------------|-------------------------------------------------------------|----------|
| RECEIVED REQUESTS                             |             |                                                             |          |
| Project Number<br>5980<br>Permits<br>M1902702 | Fixed Price | Project Number<br><b>2853</b><br>Permits<br><b>E1905242</b> | Proposal |
| Customer<br>John Doe                          |             | Customer<br><b>John Doe</b>                                 |          |
| See request<br>TIME LEFT: 58:45               |             | See request                                                 |          |

c. Or, open the notification email for the proposal and select Project Details.

| Hi Jan Agency,                                                          |                                                        |
|-------------------------------------------------------------------------|--------------------------------------------------------|
| Indigo Harmon sent you a requ<br>getting booked by responding p         | est for proposal. Increase your chance of<br>promptly. |
| Project Details                                                         |                                                        |
|                                                                         |                                                        |
| Tertius Team                                                            |                                                        |
| Tertius Team                                                            |                                                        |
| Tertius Team<br>ເຊີ 🕞 🕞 ຳດ                                              |                                                        |
| Tertius Team<br>ເຊີ ເວ ້າດ<br>If you have any problems or questions pla | ease email us at: tertius.dcra@dc.gov                  |

- 2. Select the Create a Proposal button.
- 3. Provide details about Budget and Payment.
  - a. Add your estimated price for the whole project. This estimated budget will appear on the project detail page and both you and the client can track how much has been invoiced and how much of the budget remains.
  - b. Describe your pricing policy for this project.
    - i. Special Inspection projects are available with a Multiple Inspections Payment arrangement. In this arrangement the client pays for inspections in groups or by phase as agreed upon with the agency. The agency creates a payment request and attach their own invoice to it.

| Jan Agency     | TERTIUS d                                                                                                    |
|----------------|----------------------------------------------------------------------------------------------------|
| Dashboard      |                                                                                                    |
| II Projects    | Add your estimated price for the whole project.                                                                             |
| Payments       | \$00.00                                                                                                    |
| Agency Profile | Type here                                                                                                    |
| User Guide     |                                                                                                    |
|                |                                                                                                    |
|                | Payment arrangement                                                                                                    |
|                | Multiple Inspections Payment                                                                                                |
|                | Inspection events are added to an invoice and payment is requested on a regular basis agreed upon between client and agency |

4. Attach your detailed proposal and any other supporting documentation you might need.

| Jan Agency                                                                                                    | TERTIUS                                                                                                    |
|----------------------------------------------------------------------------------------------------|----------------------------------------------------------------------------------------------------|
| <ul> <li>Dashboard</li> <li>Projects</li> <li>Messaging</li> <li>Payments</li> <li>Agency Profile</li> <li>User Guide</li> </ul> | ATTACHMENTS  Upload your proposal and supporting documentation. (Optional)  Trop files here or browse Pdf or Image files. Max size SMB.                                            |
|                                                                                                    | Please contact us if you have any questions or need more information. Otherwise, you may accept our proposal and finalize booking your inspection.<br>Thank you for your business. |
| le Settings                                                                                                    | Cancel Send Proposal                                                                                                    |

# Accept a Cost Per Inspection Project Request

- 1. Find pending requests:
  - a. In the Projects section, select the Opportunities tab and select Answer next to the selected project or

| CTS | PROJE                           | стѕ                |                           |                      |                           |
|-----|---------------------------------|--------------------|---------------------------|----------------------|---------------------------|
| ies | Opportunities<br>Search Project | Confirmed Complete |                           |                      |                           |
| ver | PROJECT                         | CUSTOMER           | WHEN                      | WHERE                | ACTION                    |
|     | 2853                            | John Doe           | Sep 3, 2021 - Sep 5, 2021 | 415 14th<br>ST<br>SE | Answer<br>RFP:13 days ago |
|     |                                 |                    |                           |                      |                           |

b. Go to your Received Requests section from the dashboard, select Answer next to the selected project or

| Jan Agency            |                                                             |             |                                                             | <u>(</u> 000 |
|-----------------------|-------------------------------------------------------------|-------------|-------------------------------------------------------------|--------------|
| Dashboard<br>Projects | 𝔅 You have completed your profile.                          |             |                                                             |              |
| P Messaging           | RECEIVED REQUEST                                            | S           |                                                             |              |
| Payments              | Project Number<br><b>6075</b><br>Permits<br><b>B1907315</b> | Fixed Price | Project Number<br><b>2853</b><br>Permits<br><b>E1905242</b> | Proposal     |
|                       | Customer<br>John Doe<br>See request<br>TIME LEFT: 57/12     |             | Customer<br>John Doe<br>See request                         |              |

c. Open the notification email about the project request and select Project Details.

| Jan Agency,                                                                                                    |
|----------------------------------------------------------------------------------------------------|
| Indigo Harmon has requested a Fixed price project from you at 122 G ST,<br>SW for permit(s) B1907315. Click the button below to see project details.<br>You have one hour to accept the offer and schedule the first inspection<br>event. |
| Project Details<br>Tertius Team                                                                                                    |
| A D im                                                                                                    |
| If you have any problems or questions please email us at: tertius.dcra@dc.gov                                                                                                    |
| Tertius I Washington                                                                                                    |

- 2. Review details and select Accept and Schedule to accept this project.
  - a. Next, you will be able to schedule an inspection.
  - b. Reject request if you cannot take the project: complete this step as a courtesy to the client, so that they can look for another third-party agency immediately.
- 3. You will be directed to the scheduling page after selecting Accept and Schedule:

a. Select the **permit.** Select one or more permits.

| rtunkles > Project number 5980 > Fixed Proposal ROJECT NUMBER 598                      | BO                                                                     |                                           |                   |
|----------------------------------------------------------------------------------------|------------------------------------------------------------------------|-------------------------------------------|-------------------|
| SCHEDULE INSPECTION                                                                    |                                                                        |                                           |                   |
| Choose the permit and inspection types, t<br>name of the individual inspector can be c | then enter the date and time whe<br>hanged later on the inspection rep | n the inspection is to occu<br>port page. | r. If needed, the |
| MECHANICAL M1902702                                                                    |                                                                        |                                           |                   |
| MECHANICAL ENERGY FINAL X MECHANICAL UN                                                | IDERSGROUND & SLAB X                                                   | IGH-IN X                                  |                   |
| Mechanical Energy Final, Mechanical                                                    | Undersground & Slab, Mechanical                                        | Rough-In                                  | -                 |
| Date                                                                                   | Time From Tin                                                          | ne To                                     |                   |
| 10/11/2021                                                                             | X 8:00am+                                                              | 0:00am <del>+</del>                       |                   |
| nspector                                                                               |                                                                        |                                           |                   |
| Bob The Builder                                                                        |                                                                        |                                           | •                 |
| TOTAL INSPECTIONS                                                                      |                                                                        |                                           |                   |
|                                                                                        | NUMBER                                                                 | PRICE/PIECE                               | SUM               |
| MECHANICAL Permit                                                                      | 3                                                                      | \$13.00                                   | \$39.00           |
| Total                                                                                  |                                                                        |                                           | \$39.00           |
|                                                                                        |                                                                        |                                           |                   |
|                                                                                        |                                                                        |                                           |                   |

b. Select **inspection types**. Check the inspection types. Verify the status of each inspection type. Select inspection types with an Open status.

| 🖉 TE | RT           | IUS                                    |      | û <b>0</b> 000 |
|------|--------------|----------------------------------------|------|----------------|
|      | - Sele       | ct -                                   |      |                |
| SC   | $\checkmark$ | Accessibility                          | Open |                |
| the  |              | Backfill                               | Open | а,             |
|      |              | Building Solar Remote                  | Open |                |
|      |              | Energy Final                           | Open | Ь              |
| ĺ    |              | Energy Footing & Foundation Insulation | Open |                |
| 1    |              | Energy Primary Air Barrier             | Open |                |
|      |              | Exterior Wall Sheathing                | Open |                |
| Date |              | Fire Rated Assembly                    | Open |                |
| Se   |              | Water Resistive Barrier                | Open |                |
| Se   |              | Footing                                | Open | -              |
|      |              | Foundation                             | Open | F              |

c. Enter the **date and time** for the inspection.

d. Select the **inspector**. Change the inspector name as needed on the inspection report page.

| Accessibility                       |                       |                        | •                                |
|-------------------------------------|-----------------------|------------------------|----------------------------------|
|                                     |                       |                        |                                  |
| Date                                | Time From             | Time To                |                                  |
| 10/12/2021                          | X 8:00am <del>-</del> | 9:00am-                |                                  |
| nspector                            |                       |                        |                                  |
| Bob The Builder                     |                       |                        | <b>~</b>                         |
|                                     |                       |                        |                                  |
|                                     |                       |                        |                                  |
|                                     |                       |                        |                                  |
| OTAL INSPECTIONS                    |                       |                        |                                  |
| OTAL INSPECTIONS                    | NUMBER                | PRICE/PIECE            | SUM                              |
| OTAL INSPECTIONS                    | NUMBER<br>1           | PRICE/PIECE<br>\$14.00 | suм<br><b>\$14.00</b>            |
| OTAL INSPECTIONS                    | NUMBER<br>1           | PRICE/PIECE<br>\$14.00 | sum<br>\$14.00<br><b>\$14.00</b> |
| OTAL INSPECTIONS<br>3UILDING Permit | NUMBER<br>1           | price/piece<br>\$14.00 | suм<br>\$14.00<br><b>\$14.00</b> |

#### Select Schedule and Accept to finalize project acceptance.

# Send a Message

Chat with any client with whom you have a relationship. Find previous conversations under Messaging. Locate prior conversations using the Search Messages field.

#### Inbox

Find contacts for any project under Inbox. To start a conversation, select the contact card and type in the chat box. Check Include an Admin to copy DCRA on the conversation. To move a conversation from the Inbox to Archived, select Archive This Conversation.

#### Archived

Find your archived conversations under Archived. Select a contact card to view the conversation and the Restore This Conversation link to move it back to the Inbox.

# Manage Inspections

#### Requirements

- Get to Know Your Dashboard
- <u>Manage Requests</u>
- <u>Send a Message</u>

# **Upload the Special Inspections Meeting Minutes**

1. Go to Projects, select the Confirmed tab, find the selected project and select the View and Manage button. Tertius displays the project detail page. Special Inspections Projects have a star icon next to the project number.

| Jan Agency     |             | rius         |                           |                   | <b>(10)</b> 000 |
|----------------|-------------|--------------|---------------------------|-------------------|-----------------|
| 🕼 Dashboard    | PROJ        | ECTS         |                           |                   |                 |
| Projects       | Opportuniti | es Confirmed | Completed                 |                   |                 |
| Payments       | Search Pro  | ojects       |                           |                   |                 |
| Agency Profile | PROJECT     | CUSTOMER     | WHEN                      | WHERE             | ACTION          |
|                | 5980        | John Doe     | Oct 1, 2021 - Oct 3, 2021 | 637 G<br>ST<br>SW | View and Manage |
|                | 5949        | John Doe     | Oct 1, 2021 - Oct 3, 2021 | 73 G<br>ST<br>SW  | View and Manage |

2. Go to Upload SI Document.

| Jan Agency      |                                                                                                    | ۰۰۰           |
|-----------------|----------------------------------------------------------------------------------------------------|---------------|
| 🐼 Dashboard     | SI DOCUMENTS                                                                                                    |               |
| Projects        | Choose one or more permits from the project and upload the special inspections meeting minutes or other docum that belong to them. Save and Request DCRA approval. Once DCRA has approved the meeting minutes, the project only be capcelled by DCPA. | ents<br>t can |
| Payments        |                                                                                                    |               |
| Agency Profile  | Permits                                                                                                    | _             |
| LPOF USER Oulde | - Select -                                                                                                    | -             |
|                 | Drop files here or browse<br>Pdf or image files. Max size 5MB.                                                                                                    |               |
|                 | Save and Request DCRA Approve                                                                                                    | al            |
|                 |                                                                                                    |               |

3. Select the permit or permits that the document you'd like to upload apply for.

- 4. Upload your document. Please combine all the documentation into one pdf if possible.
- 5. Click Save and Request DCRA Approval when you're done.
- 6. You'll get an email notification about DCRA's decision.
- 7. After the meeting minutes have been accepted by DCRA and the permit has been issued you can schedule the first inspection.

# Accept/Reject New Permits on an Existing Project

Clients can request new inspections to be added to an already existing project. The new permits have to be at the same address as the project.

- 1. Find the client's request:
  - a. You get an email notification with the client's request. Click on the Project Details button in the email OR

| Jan Agency,                                                                     |                                        |
|---------------------------------------------------------------------------------|----------------------------------------|
| Best Company requested to add B1041<br>button below to approve or decline the r | 26 to Project 11001. Click the equest. |
| Project Details                                                                 |                                        |
| Tertius Team                                                                    |                                        |
| Mi S D im                                                                       |                                        |
| If you have any problems or questions please email u                            | is at: tertius.dcra@dc.gov             |
| Tertius I Wash                                                                  | nington                                |

b. Open Project Details on the project page.

| irmed Projects > Project number 11001    |                          |                                                        | <u> </u>                                                |
|------------------------------------------|--------------------------|--------------------------------------------------------|---------------------------------------------------------|
| ROJECT NUME                              | BER 11001                |                                                        |                                                         |
| ADDRESS<br>400 North Capitol<br>ST<br>NW | CUSTOMER<br>Best Company | SITE CONTACT<br>Test<br>+12346787654<br>test@email.com | PROJECT TIMELINE<br>Long-term<br>35: 2022 - Feb 5, 2022 |
| PROJECT DETAILS                          |                          |                                                        | ý                                                       |
| TOTAL INSPECTIONS                        |                          | PAYMENT ARRANGE                                        | MENT                                                    |
| Number of scheduled inspections          | 3                        | Multiple Inspection                                    | s Payment                                               |
| Budget used                              | \$0.00                   | regular basis agreed upon be                           | tween client and agency                                 |
| Estimated budget                         | \$1,000.00               | PROPOSAL                                               |                                                         |
| Remaining                                | \$1,000.00               | PAYMENT METHOD<br>Credit Card                          |                                                         |

2. Click on Accept or Reject button.

| Jan Agency                                                                                                    |                                                                                                    | e •••                                                                                                    |
|----------------------------------------------------------------------------------------------------|----------------------------------------------------------------------------------------------------|----------------------------------------------------------------------------------------------------|
| <ul> <li>Dashboard</li> <li>Projects</li> <li>Messaging</li> <li>Payments</li> <li>Agency Profile</li> <li>User Guide</li> </ul> | B1007125<br>Permit Complete<br>Inspection types (26)<br>B104126 PENDIKG<br>Accept Reject<br>Inspection types (22)<br>PROJECT DESCRIPTION<br>Test<br>TERMS AND CONDITIONS OF THE PROC<br>Test<br>PROPOSED SERVICE<br>Test | This permit includes:<br>INTERIOR RENOVATION TO 5TH FLOOR "GREEN ROOM" MEP AND<br>LIFE SAFETY. "FOX NEWS CHANNEL".<br>This permit includes:<br>Renovation to office space on the 2nd floor per plans |
| Settings                                                                                                    | ANTICIPATED NUMBER OF VISITS                                                                                                    |                                                                                                    |

3. The status you have chosen appears under the permit number and the client gets an email notification about your decision.

| Hi John,                                                     |                          |
|--------------------------------------------------------------|--------------------------|
| Jan Agency accepted your request for permit project 11001.   | t B106345 to be added to |
| Project Details                                              |                          |
| Tertius Team                                                 |                          |
| A D im                                                       |                          |
| If you have any problems or questions please email us at: te | ertius.dcra@dc.gov       |
| Tertius I Washington                                         | 1                        |

# Schedule Inspections

Scheduling inspections is only possible on permits that have been issued.

Contact your customers about their needs first, then:

1. Go to Projects, select the Confirmed tab, find the selected project and select the View and Manage button. Tertius displays the project detail page. Special Inspections projects have a star icon next to the project number.

| Jan Agency       |               | US        |                           |                   | <b></b> 000     |
|------------------|---------------|-----------|---------------------------|-------------------|-----------------|
| 🕼 Dashboard      | PROJE         | CTS       |                           |                   |                 |
| Projects         | Opportunities | Confirmed | Completed                 |                   |                 |
| P Messaging      |               |           | ,                         |                   |                 |
| Payments         | Search Proje  | cts       |                           |                   |                 |
| 📋 Agency Profile | PROJECT       | CUSTOMER  | WHEN                      | WHERE             | ACTION          |
|                  | 5980          | John Doe  | Oct 1, 2021 - Oct 3, 2021 | 637 G<br>ST<br>SW | View and Manage |
|                  | 5949          | John Doe  | Oct 1, 2021 - Oct 3, 2021 | 73 G<br>ST<br>SW  | View and Manage |

2. Go to Schedule Inspection.

| BUILDING B2101808                                              |                                                       |
|----------------------------------------------------------------|-------------------------------------------------------|
| ACCESSIBILITY X BACKFILL X ENERG                               | CY FINAL X                                            |
| Select an Inspection Type Accessibility, Backfill, Energy Fina | al 🔹                                                  |
| Date<br>10/11/2021                                             | Time From     Time To       X     8:00am*     9:00am* |
| Inspector<br>Sally Inspects                                    | (                                                     |
| Sally Inspects                                                 | Add Inspection                                        |

- a. Select one or more permits.
- b. Select **inspection types**. Check the selected inspection. Verify the status of each inspection type next to it.
- c. Enter the **date and time** for the inspection.
- d. Select the **inspector**. Change the inspector name as needed on the inspection report page.
- 3. Select Add Inspection to save the scheduled inspection.

# Adjust the Inspection Schedule

To change the time and assigned inspector:

- 1. Go to Projects, select the Confirmed tab, select the View and Manage button for the relevant project.
- 2. Select the Open Report Button. Adjust any of the following:

| INS | SPE      | CTIONS                   |                 |        |           | Cre         | ate Invoice |
|-----|----------|--------------------------|-----------------|--------|-----------|-------------|-------------|
| t   | :<br>Oct | : <b>1, 2021 - Oct</b> 3 | 3, 2021         |        |           |             | _           |
|     |          | DATE                     | TIME            | PAY    | STATUS    | REPORT      | PAYMENT     |
|     | Ū        | Oct 11, 2021             | 8:00am - 9:00am | \$0.00 | Scheduled | Open Report |             |

- a. Start and end time: select Modify Time, make adjustments and select Save Time.
- b. Name of the inspector: select the field containing the inspector's name. Choose a new inspector from the dropdown list and select Save.

| TIME<br>Adjust the start and end time before finalizing your report.             |               |
|----------------------------------------------------------------------------------|---------------|
| Inspection Start - <b>9:00am (modified)</b><br>Set hour Set minutes<br>9am       | 🖉 Modify time |
| Inspection End - <b>10:00am (modified)</b><br>Set hour Set minutes<br>10am+ 00 + | 🖉 Modify time |
| Save Time                                                                        |               |

To change the date and inspection type:

- 1. To change a date or inspection type, cancel the existing inspection first. Then, schedule a new one.
- 2. Go to Projects and access the Confirmed tab. Find the selected project, select the View and Manage button.
- 3. From the Project Detail page, select the recycle bin icon next to the date of the inspection.

| INSPECTIONS                 |                  |        |           |             | Create Invoice |
|-----------------------------|------------------|--------|-----------|-------------|----------------|
| 🛗 Oct 1, 2021 - Oct 3, 2021 |                  |        |           |             |                |
| DATE                        | TIME             | PAY    | STATUS    | REPORT      | PAYMENT        |
| Oct 11, 2021                | 9:00am - 10:00am | \$0.00 | Scheduled | Open Report |                |

4. Your event is cancelled. Next, schedule a new inspection event.

# Update Inspection Reports

When an inspection is complete:

- 1. Go to Projects and select the Confirmed tab. Find the project and select the View and Manage button.
- 2. From the project detail page, access Scheduled Inspections, select Open Report next to the selected inspection.
- 3. Under Inspections Completed, update status of each inspection:
  - Scheduled (this was the status before editing)
  - Third-Party Completed
  - Third-Party Partial Submission
  - Third-Party Failed
  - Cancelled
- 4. Upload your inspection report to each inspection completed. Make sure to follow the requested naming convention.

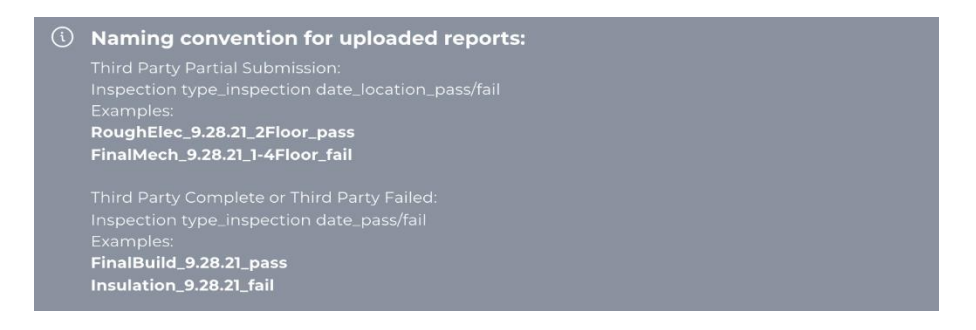

- 5. Time: Adjust the time by selecting Modify time if the inspection was not completed at the time scheduled. Modify these details until you send the payment request.
- 6. Inspector: Select who completed the inspection.
- 7. Total cost ONLY FOR SINGLE INSPECTION PAYMENTS: Add the fee for the inspection. Format: \$00.00
- 8. Finalize your inspection report:
  - Single Inspection Payment: select the Request Payment button. The client will get an email notification with your payment request. If they approve the payment, the cost of the inspection will appear on your bank account after maximum 2 (credit card payment) -7 (ACH payment) days. If the client doesn't approve the payment the cost of the inspection will automatically be charged on their selected payment method after 45 days.
  - Multiple Inspection Payment: select Mark Inspection as Complete button. Inspections that are marked as complete can be added to a payment request.

# **Create Payment Request – Multiple Inspections Payment**

- 1. Go to Projects and select the Confirmed tab. Find the project and select the View and Manage button.
- 2. From the project detail page, go to Inspections and click on Create Payment Request.

|  | Create Pa | yment Requ |
|--|-----------|------------|
|  |           |            |
|  |           |            |
|  |           |            |
|  |           | Create Pa  |

- 3. Add your Invoice Details. All fields are required.
  - The amount you request in your invoice
  - Invoice Date: the date when your invoice is created
  - Payment Due Date: the latest a payment can be made on an invoice or debt before it's considered overdue.
  - Invoice number: the number of the invoice generated in your own invoicing system. This number will appear in your Payments menu.
  - Upload your invoice generated in your own invoicing system.
  - Scope of Payment Request: add any information that can help you identify the invoice.

| Jan Agency                                                                                                    |                                                                                              |                                                                       | <u>(</u> ) 000 |
|----------------------------------------------------------------------------------------------------|----------------------------------------------------------------------------------------------|-----------------------------------------------------------------------|----------------|
| <ul> <li>Dashboard</li> <li>Projects</li> <li>Messaging</li> <li>Payments</li> <li>Agency Profile</li> <li>User Guide</li> </ul> | Invoice Details<br>Amount Requested<br>\$100<br>Invoice Date<br>01/26/2022<br>Invoice Number | Payment Due Date<br>X 02/26/2022                                      | ×              |
|                                                                                                    | Agency-1234 File is required Scope of Payment Request                                        | Drop files here or <u>browse</u><br>Pdf or image files. Max size SMB. |                |

- 4. Inspection events in the Payment Request: all inspection events that are marked as complete are selected by default.
  - Select the period in which the inspection events happened for which you would like to request the payment.

| e is rec                       | quired                          |                           |                           |                           |                           |                                |                           |                           |                          |                          |                           |                           |                           |                                                            |                                       |
|--------------------------------|---------------------------------|---------------------------|---------------------------|---------------------------|---------------------------|--------------------------------|---------------------------|---------------------------|--------------------------|--------------------------|---------------------------|---------------------------|---------------------------|------------------------------------------------------------|---------------------------------------|
| ope c                          | of Pay                          | ment                      | Requ                      | est                       |                           |                                |                           |                           |                          |                          |                           |                           |                           |                                                            |                                       |
|                                |                                 |                           |                           |                           |                           |                                |                           |                           |                          |                          |                           |                           |                           |                                                            |                                       |
|                                |                                 |                           |                           |                           |                           |                                |                           |                           |                          |                          |                           |                           |                           |                                                            |                                       |
|                                |                                 |                           |                           |                           |                           |                                |                           |                           |                          |                          |                           |                           |                           |                                                            |                                       |
|                                |                                 |                           |                           |                           |                           |                                |                           |                           |                          |                          |                           |                           |                           |                                                            |                                       |
| lect t                         | he pe                           | riod t                    | o invo                    | oice                      |                           |                                |                           |                           |                          |                          |                           |                           |                           |                                                            |                                       |
| Start                          | Date                            | Э                         | $\rightarrow$ E           | End [                     | Date                      |                                |                           |                           |                          |                          |                           |                           |                           |                                                            |                                       |
|                                |                                 |                           |                           |                           |                           |                                |                           |                           |                          |                          |                           |                           |                           | IME                                                        | REPOR                                 |
| $\leftarrow$                   |                                 | Jan                       | Jarv                      | 202                       | 2                         |                                |                           | 1                         | Febr                     | uary                     | / 202                     | 2                         | $\rightarrow$             |                                                            |                                       |
|                                |                                 |                           | , , ,                     |                           |                           |                                |                           |                           |                          |                          |                           |                           |                           | - 2:00pm                                                   | Open Peport                           |
| Su                             | Mo                              | Tu                        | We                        | Th                        | Fr                        | Sa                             | Su                        | Mo                        | Tu                       | We                       | Th                        | Fr                        | Sa                        | - 2:00pm                                                   | Open Report                           |
| Su                             | Mo                              | Tu                        | We                        | Th                        | Fr                        | Sa<br>1                        | Su                        | Mo                        | Tu<br>1                  | We<br>2                  | Th<br>3                   | Fr<br>4                   | Sa<br>5                   | - 2:00pm<br>- 3:00pm                                       | Open Report<br>Open Report            |
| Su<br>2                        | Mo<br>3                         | Tu<br>4                   | We<br>5                   | Th<br>6                   | Fr<br>7                   | Sa<br>1<br>8                   | Su<br>6                   | Мо<br>7                   | ти<br>1<br>8             | We<br>2<br>9             | Th<br>3<br>10             | Fr<br>4<br>11             | Sa<br>5<br>12             | - 2:00pm<br>- 3:00pm                                       | Open Report Open Report               |
| Su<br>2<br>9                   | мо<br>3<br>10                   | Tu<br>4<br>11             | We<br>5<br>12             | Th<br>6<br>13             | Fr<br>7<br>14             | Sa<br>1<br>8<br>15             | Su<br>6<br>13             | Mo<br>7<br>14             | Tu<br>1<br>8<br>15       | We<br>2<br>9<br>16       | Th<br>3<br>10<br>17       | Fr<br>4<br>11<br>18       | Sa<br>5<br>12<br>19       | - 2:00pm<br>- 3:00pm                                       | Open Report Open Report               |
| Su<br>2<br>9<br>16             | Мо<br>3<br>10<br>17             | Tu<br>4<br>11<br>18       | We<br>5<br>12<br>19       | Th<br>6<br>13<br>20       | Fr<br>7<br>14<br>21       | Sa<br>1<br>8<br>15<br>22       | Su<br>6<br>13<br>20       | Mo<br>7<br>14<br>21       | Tu<br>1<br>8<br>15<br>22 | We<br>2<br>9<br>16<br>23 | Th<br>3<br>10<br>17<br>24 | Fr<br>4<br>11<br>18<br>25 | Sa<br>5<br>12<br>19<br>26 | - 2:00pm                                                   | Open Report Open Report               |
| Su<br>2<br>9<br>16<br>23       | 3<br>10<br>17<br>24             | Tu<br>4<br>11<br>18<br>25 | We<br>5<br>12<br>19<br>26 | Th<br>6<br>13<br>20<br>27 | Fr<br>7<br>14<br>21<br>28 | Sa<br>1<br>8<br>15<br>22<br>29 | Su<br>6<br>13<br>20<br>27 | Mo<br>7<br>14<br>21<br>28 | Tu<br>1<br>8<br>15<br>22 | We<br>2<br>9<br>16<br>23 | Th<br>3<br>10<br>17<br>24 | Fr<br>4<br>11<br>18<br>25 | Sa<br>5<br>12<br>19<br>26 | - 2:00pm<br>- 3:00pm<br>TOTAL                              | Open Report<br>Open Report            |
| 2<br>9<br>16<br>23<br>30       | мо<br>3<br>10<br>17<br>24<br>31 | Tu<br>4<br>11<br>18<br>25 | We<br>5<br>12<br>19<br>26 | Th<br>6<br>13<br>20<br>27 | Fr<br>7<br>14<br>21<br>28 | Sa<br>1<br>8<br>15<br>22<br>29 | Su<br>6<br>13<br>20<br>27 | Mo<br>7<br>14<br>21<br>28 | Tu<br>1<br>8<br>15<br>22 | We<br>2<br>9<br>16<br>23 | Th<br>3<br>10<br>17<br>24 | Fr<br>4<br>11<br>18<br>25 | Sa<br>5<br>12<br>19<br>26 | - 2:00pm<br>- 3:00pm<br>TOTAL                              | Open Report<br>Open Report            |
| 2<br>9<br>16<br>23<br>30       | Мо<br>3<br>10<br>17<br>24<br>31 | Tu<br>4<br>11<br>18<br>25 | We<br>5<br>12<br>19<br>26 | Th<br>6<br>13<br>20<br>27 | Fr<br>7<br>14<br>21<br>28 | Sa<br>1<br>8<br>15<br>22<br>29 | 6<br>13<br>20<br>27       | Mo<br>7<br>14<br>21<br>28 | Tu<br>1<br>8<br>15<br>22 | We<br>2<br>9<br>16<br>23 | Th<br>3<br>10<br>17<br>24 | Fr<br>4<br>11<br>18<br>25 | Sa<br>5<br>12<br>19<br>26 | - 200pm<br>- 3.00pm<br>TOTAL<br>Client Pays                | Open Report<br>Open Report            |
| Su<br>2<br>9<br>16<br>23<br>30 | мо<br>3<br>10<br>17<br>24<br>31 | Tu<br>4<br>11<br>18<br>25 | We<br>5<br>12<br>19<br>26 | Th<br>6<br>13<br>20<br>27 | Fr<br>7<br>14<br>21<br>28 | Sa<br>1<br>8<br>15<br>22<br>29 | 6<br>13<br>20<br>27       | Mo<br>7<br>14<br>21<br>28 | Tu<br>1<br>8<br>15<br>22 | We<br>2<br>9<br>16<br>23 | Th<br>3<br>10<br>17<br>24 | Fr<br>4<br>11<br>18<br>25 | Sa<br>5<br>12<br>19<br>26 | - 200pm<br>- 3.00pm<br>TOTAL<br>Client Pays<br>Service Fee | Open Report Open Report Stoo.c \$10.c |

• Uncheck the inspection events that you would like to exclude from the payment request.

| TERT                      | IUS                                                |                            | Ļ <b>P</b>          |
|---------------------------|----------------------------------------------------|----------------------------|---------------------|
| ile is required           | 1                                                  |                            |                     |
| cope of Pay               | rment Request                                      |                            |                     |
| elect the pe<br>Jan 23, 2 | eriod to invoice<br>2022 $ ightarrow$ Jan 29, 2022 |                            |                     |
|                           | DATE                                               | TIME                       | REPORT              |
| $\checkmark$              | Jan 26, 2022                                       | 1:00pm - 2:00pm            | Open Report         |
|                           | Jan 26, 2022                                       | 2:00pm - 3:00pm            | Open Report         |
|                           |                                                    |                            |                     |
|                           |                                                    | τοτοι                      |                     |
|                           |                                                    | IOTAL                      |                     |
|                           |                                                    | Client Pays                | \$100.00            |
|                           |                                                    | Client Pays<br>Service Fee | \$100.00<br>\$10.00 |

5. Click on Request Payment. Confirm your request.

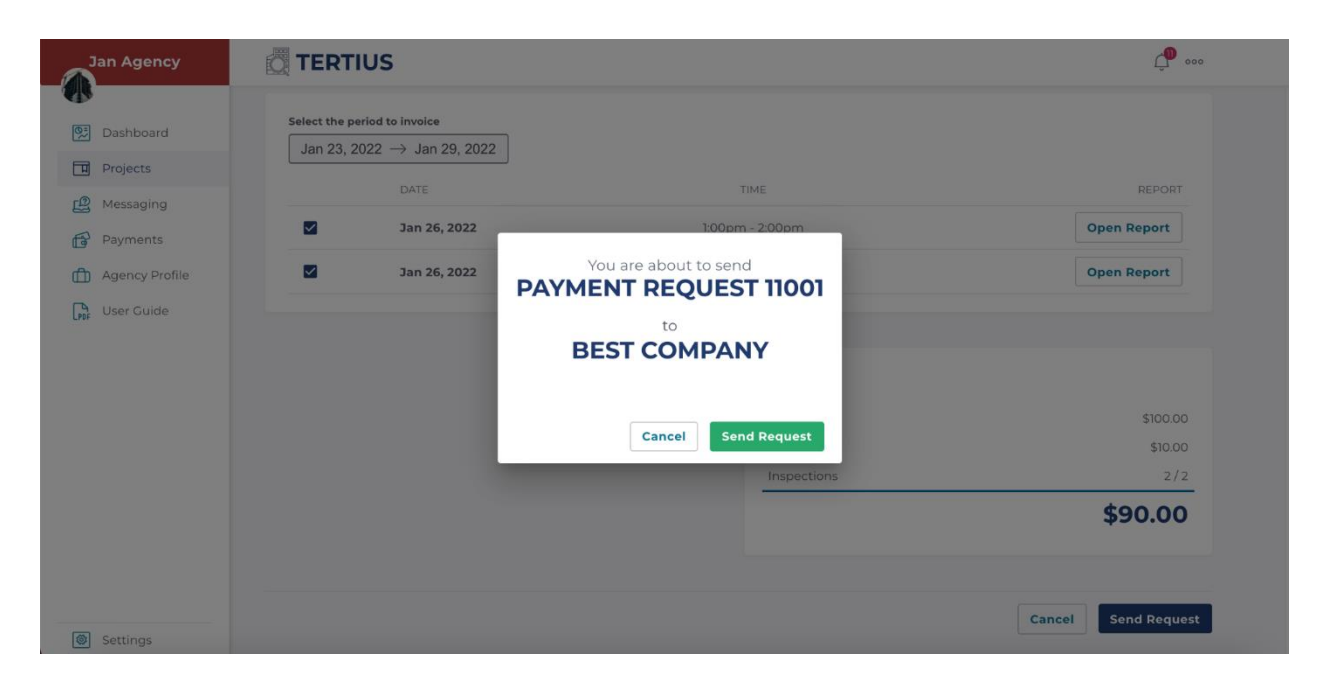

# **Request Permit Complete**

When you have performed all of the inspections necessary for a permit you can request DCRA mark that permit as complete. Once all permits in a project are completed, and all payment requests have been cleared the project is automatically closed.

1. Open Project Details on the project page.

| Confirmed Projects > Project number 11001 PROJECT NUMB | ER 11001                 |                                                                                                    |                                                                  |  |
|--------------------------------------------------------|--------------------------|----------------------------------------------------------------------------------------------------|------------------------------------------------------------------|--|
| ADDRESS<br>400 North Capitol<br>ST<br>NW               | CUSTOMER<br>Best Company | SITE CONTACT<br>Test<br>+12346787654<br>test@email.com                                                  | PROJECT TIMELINE<br>Long-term<br>Juli 26 2022 - Feb 5, 2022      |  |
| PROJECT DETAILS                                        |                          |                                                                                                    | ~                                                                |  |
|                                                        |                          |                                                                                                    |                                                                  |  |
| Number of scheduled inspections         3              |                          | Multiple Inspections Pay<br>Inspection events are added to an in<br>regular basis agreed upon between o | ment<br>voice and payment is requested on a<br>client and agency |  |
| Estimated budget                                       | \$1,000.00               | PROPOSAL                                                                                                |                                                                  |  |
| Remaining                                              | \$1,000.00               | PAYMENT METHOD<br>Credit Card                                                                           |                                                                  |  |
|                                                        |                          |                                                                                                    |                                                                  |  |

2. Select Permit Complete button under your chosen permit.

| Jan Agency     |                       | <b>↓</b> 000                                                                                                    |
|----------------|-----------------------|----------------------------------------------------------------------------------------------------|
|                | NW D                  | test@email.com                                                                                                    |
| 这 Dashboard    |                       |                                                                                                    |
| Projects       | PROJECT DETAILS       | ~                                                                                                    |
| P Messaging    |                       |                                                                                                    |
| Payments       | SELECTED PERMITS      |                                                                                                    |
| Agency Profile | B1003018              | This permit includes:                                                                                                    |
| User Guide     | Permit Complete       | REVISE BUILDING PERMIT B1000819 TO SHOW CHANGE MADE TO<br>PLUMBING/ELECTRICAL DUE TO SITE CONDITION WHERE GRAVITY C<br>More  |
|                | Inspection types (26) | v                                                                                                    |
|                |                       |                                                                                                    |
|                | B1005265              | This permit includes:                                                                                                    |
|                | Permit Complete       | REMOVE TWO (20 EXISTING ANTENNAS ON ROOF AND INSTALL TWO<br>(2) REPLACEMENT ANTENNAS ON ROOF TOP AS SHOWN ON THE ATT<br>More |
|                | Inspection types (26) | ~                                                                                                    |

3. If DCRA approves your request and marks the permit as complete you will get an email notification and the permit will be marked as complete.

| Jan Agency     |                              | P                                                                                                    |
|----------------|------------------------------|----------------------------------------------------------------------------------------------------|
| Dashboard      | B1007125                     | This permit includes:<br>INTERIOR RENOVATION TO 5TH FLOOR "GREEN ROOM" MEP AND                                                               |
| Projects       | Inspection types (26)        | LIFE SAFETY. "FOX NEWS CHANNEL".                                                                                                    |
| Payments       |                              | ·                                                                                                    |
| Agency Profile | B1003018<br>PERMIT COMPLETED | This permit includes:<br>REVISE BUILDING PERMIT B1000819 TO SHOW CHANGE MADE TO<br>PLUMBING/ELECTRICAL DUE TO SITE CONDITION WHERE GRAVITY C |
| Ner Guide      | Inspection types (26)        | <ul> <li>More</li> </ul>                                                                                                    |
|                | В104126 <b>REJECTED</b>      | This permit includes:                                                                                                    |
|                | Inspection types (22)        | kenovation to office space on the 2nd floor per plans                                                                                        |
|                | B106345 ACCEPTED             | This permit includes:                                                                                                    |
|                | Inspection types (22)        | RENOVATION TO OFFICE SPACE/ RADIO STUDIOS ON THE 5TH<br>V FLOOR.                                                                             |

# **Inspector Check-Ins**

Inspectors are required to check in to Tertius at the start of their inspection event and check out at the end. Every inspector is required to allow geolocation on the device they are using for check-in/out.

#### **Requirements:**

- Inspectors must have their correct cell phone numbers and email addresses saved.
- Inspectors must enable location services.
   Enabling location services in browsers helps websites serve more relevant results using general geographical positions. Inspectors need to enable location services to submit their geographical location along with their check-in.

Follow these tutorials to enable location services in different browsers:

#### Computers:

- <u>Google Chrome</u>
- <u>Safari</u>
- Mozilla Firefox
- <u>Microsoft Edge</u>

#### Phones and tablets:

- <u>Google Chrome on Android Phone or Tablet</u>
- <u>Google Chrome on iPhone or iPad</u>
- iPhone or iPad (any app, including Safari)

#### Agency Steps:

- Go to your Agency profile.
- Select the staff tab.
- Add the current phone number and email address for each of your inspectors.

#### Inspector Check-In Steps:

- 1. You will receive a text message and an email with a check-in link at the start time of the inspection.
- 2. Select the link from the text message or the email.
- 3. At the check-in page, allow location access in your browser. If you do not see a prompt to allow location access, go to your device settings and enable location access.

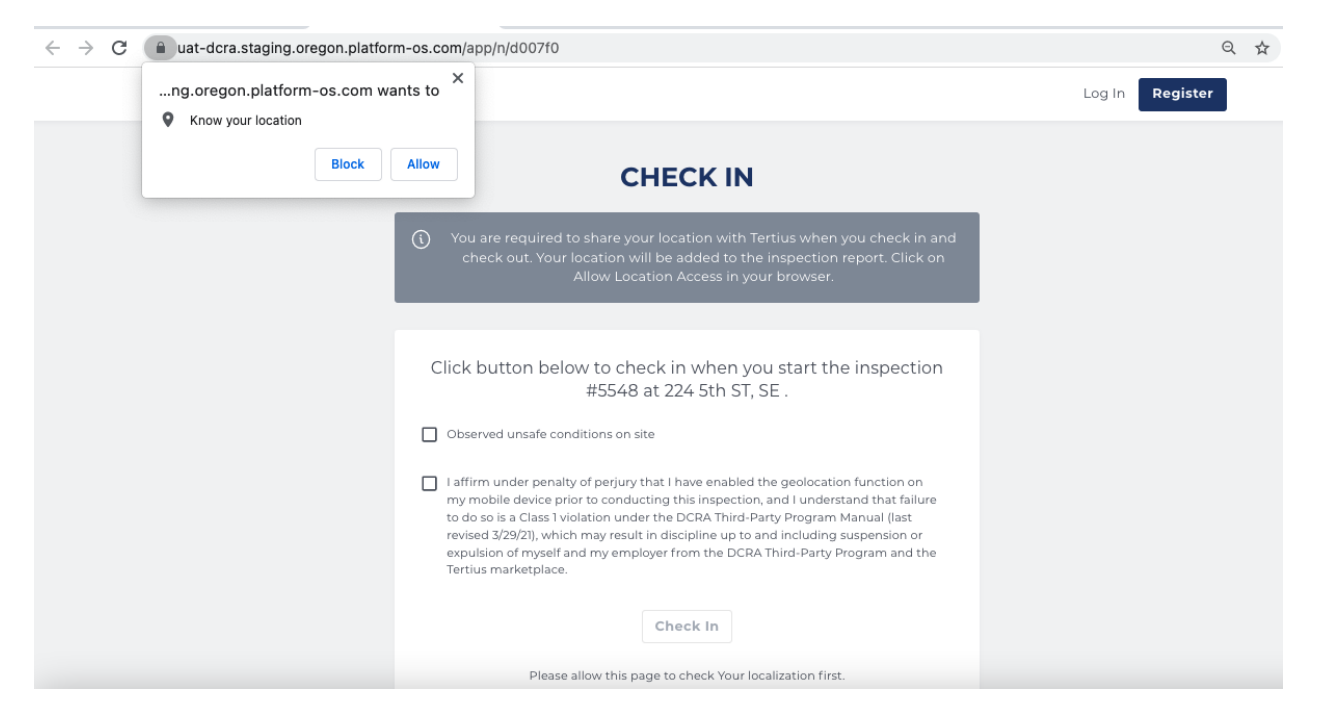

- 4. Check the box to confirm that you have understood your obligations.
- 5. Check Unsafe Conditions on Site as appropriate.
- 6. Select the Check-in button.

#### Inspector Check-Out Steps:

- 1. You will receive text message and an email with a check-out link right immediately following check-in.
- 2. Select the link from the text message or the email when finished inspecting.
- 3. At the check-out page, allow location access in your browser. If you do not see a prompt to allow location access, go to your device settings and enable location access.
- 4. Check the box to confirm that you have understood your obligations.
- 5. Check Unsafe Conditions on Site as appropriate.
- 6. Select the Check-out button.

# **Agency Administrator Escalation**

If an inspector of yours does not check in at the scheduled time +30 minutes of the inspection, the agency admin gets a notification email about this.

If you can contact the inspector and they confirm that they could perform the inspection, but were unable to check in, you can use the button in the notification email to check in for them. DCRA will be notified that it was the agency admin who checked in for the inspector.

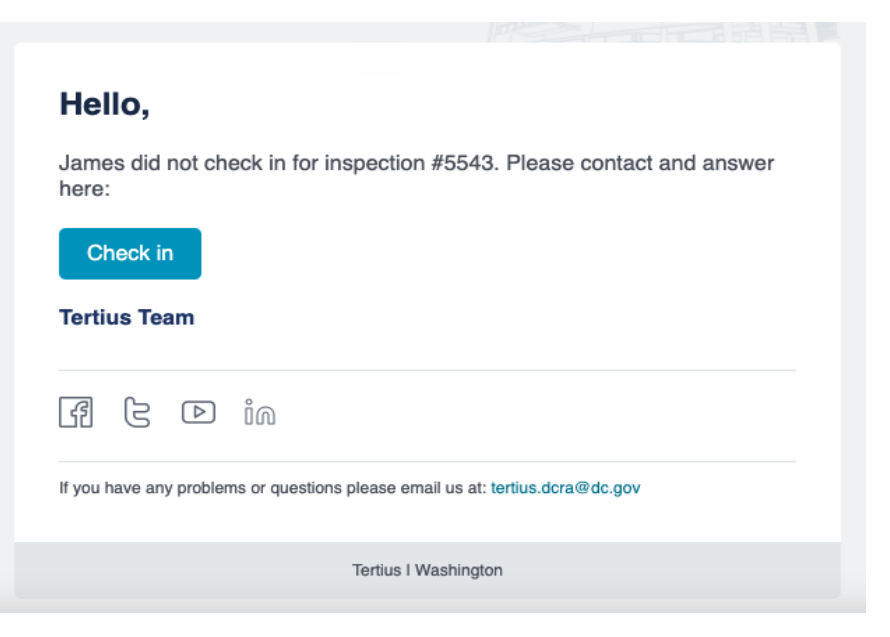

# Edit Your Agency Profile

#### Steps

To edit your profile, complete the fields on each tab:

#### 1. Profile

a. Profile picture: Upload your agency logo or a picture that will appear on your profile. Images should be square in size and maximum 2048 pixels in height and

width to prevent your picture from being resized or distorted.

- b. Introduction: Write a short introduction about your agency. Who you are, your background, why should customers choose you.
- c. Pricing policy: Provide a short description of your general pricing policy. Do not specify rates. Determine rates for each project in the proposal.
- d. Other specialties: Add specialties that differentiate your agency from others and that customers may find attractive when making a selection.

#### 2. Availability

- a. General availability: Add your working hours by selecting days and times.
- b. Unavailable periods: Set days or periods when you are unavailable, such as planned closures that may occur if for example the owner is on vacation. This information will appear on your profile during your unavailable period and one week prior.

#### 3. Agency Details

- a. Public details: Details visible to clients and potential clients.
- b. Office contact: Only necessary for DCRA approval. This information does not appear on your profile.
- c. Quality assurance plan: Upload your quality assurance plan. Check the <u>Third-Party Program Procedure Manual</u> for further information. Accepted format: pdf
- d. Conflict of interest affidavit: Upload your notarized, sworn Conflict of Interest Affidavit. Check the <u>Third-Party Program Procedure Manual</u> for further information. Accepted format: pdf
- e. Insurance policy: Upload your Insurance Policy. Accepted format: pdf

#### 4. Staff

- a. Staff members: Add your inspectors and supervisors with their relevant specialties and necessary qualifications. Update staff member information and add new members anytime.
- b. Make sure to add the correct phone number and email address for the inspectors, as Tertius sends the check-in/out links to them.

#### 5. Qualifications

 Agency qualifications: Add the disciplines your third-party agency can provide inspection services based on staff qualifications.
 Temporarily suspend any discipline for services not provided.

#### **User Roles**

User roles make it possible for clients and third-party inspection agencies to have multiple user profiles with access to the projects of the company or agency.

#### **Basic Concepts**

There are no predefined roles, the permissions can be freely customized for each user. There are recommendations for roles for clients, e.g. Administrator, Project Manager, and Accounting) and for agencies, e.g. Administrator and Accounting, but the permissions of these roles are also fully customizable.

The concept of a "Company" has been introduced to Tertius. Only companies can invite new users to join them.

When the roles feature was introduced in Tertius, existing agencies were converted to companies. Clients remain the same.

#### **Inviting Users To An Agency**

The account owner of the agency can invite new users to participate. They can invite new users who do not have an account in Tertius, or users who already have an account on Tertius, but do not have any projects associated with their account. Agencies cannot invite existing Tertius users who already have projects.

#### **Inviting Users To A Company**

Any user with a client account can decide to create a company and invite users to the company. They can invite users who do not have an account on Tertius, or users who already have an account on Tertius - with or without projects on their accounts. Users who have already created a company cannot be invited to join another company.

#### Joining A Company As A User With Existing Projects

If a user is invited to a company and they accept the invitation, they may join the company on the following conditions:

- The payment methods defined before joining the company WILL NOT be shared with the company.
- Users in the company who have "See All Projects" permissions will see their projects.
- Users in the company with both "See All Projects" and "Manage Projects" permissions will be able to manage their projects.
- The user's role and permissions will be defined by the company user who has "Invite Users And Assign Roles" permission.
- If the user leaves the company, their projects will remain the property of the company and their Tertius account will be empty.

## **Roles And Permissions**

#### **Invite Users And Assign Roles**

The user can invite new users to the company, assign them roles, and change the permissions of existing users.

#### **Access To All Projects**

The user has access to all projects associated with the company. The permission is view only: the owner cannot perform any actions on the projects. Tertius User Guide | For Third-Party Agencies

#### Assign Owner To Projects

The user can assign owners to new projects, or change ownership of older projects. This permission is only available for users who have the permission "Access To All Projects."

#### Set Up Payment Information

The user can set up credit cards or bank accounts that can be used to make payments on the projects associated with the company. The credit card and bank account information is only available for these users.

#### **View Transactions**

The user has "See And Download Information" permission regarding the payment transactions associated with any project of the company.

#### **Approve Payment Requests**

The user can approve any payment request in any of the projects of the company. To see all project details, the user needs the "Access To All Projects" permission also.

#### Manage Projects

The user has the following permissions for their own projects:

- Create Projects
- Accept Proposals
- Add New Permit To An Existing Project
- Cancel A Project
- Request Project Cancellation From DCRA

The user needs the Access to all Projects permission to be able to manage any of the projects of the company.

## Agencies

#### **Invite Users And Assign Roles**

The user can invite new users to the agency, assign roles, and change the permissions of existing users.

#### Assign Owner To Projects

The user can assign owners to new projects or change the ownership of old projects.

#### Set Up Payment Information

The user can set up all the merchant accounts for the agency.

#### **View Transactions**

The user can see and download payment transaction information for any project of the agency.

#### **Manage Payment Requests**

The user can create a payment request for any of the projects of the agency.

#### **Update Agency Profile**

Tertius User Guide | For Third-Party Agencies

The user can change anything in the overall agency profile.

#### Manage Projects

The user has the following permissions:

- Create proposals
- Accept a cost-per-inspection project
- Accept new permit addition
- Request permit complete
- Cancel projects
- Request project cancellation from DCRA

#### **Manage Reports**

The user can edit any of the reports of the agency.

#### **Upload Special Inspection Documents**

The user can upload documents to special inspection projects.

#### **Schedule Inspections**

The user can schedule inspections on any of the projects of the agency.

#### Setting Roles And Permissions For Invited Users

#### Clients

1. Go to "Company and Users".

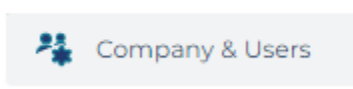

2. Create a company. COMPANY AND USERS

#### COMPANY AND INVOICE DETAILS

If you'd like to add more users to your account you need to create a company on Tertius. As the account owner of the company you'll keep all your present permissions and you can invite users with the permissions you set.

| Company details |                                                               |      |
|-----------------|---------------------------------------------------------------|------|
| Company Logo    |                                                               |      |
|                 | Drop files here or <u>browse</u><br>Image file. Max size SMB. |      |
|                 |                                                               | Save |
| Company name    |                                                               |      |

3. Click On "Add New User".

| <b>USERS</b><br>Edit the permissions of | of your company us | ers or add a new r | nember |         |                |
|-----------------------------------------|--------------------|--------------------|--------|---------|----------------|
| NAME                                    | EMAIL              | ROLE               | STATUS | ACTIONS | + Add New User |

- 4. Add the email address of the person you would like to invite.
- 5. Choose the role you want to give the person. If you choose one of the three predefined roles Administrator, Project Manager, or Accounting you will the permissions selected. You may also customize any of these roles to meet your needs. If you choose the custom option, add a name for this custom role, and choose the permissions you would like to add.

#### Agencies

1. Go to "Agency & Users".

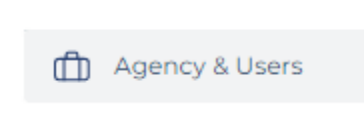

2. Click on "Add New User".

| Edit the permissions of your company users or add a new member |      |                       |                 |          |                |  |
|----------------------------------------------------------------|------|-----------------------|-----------------|----------|----------------|--|
|                                                                |      |                       |                 |          | + Add New User |  |
|                                                                | NAME | EMAIL                 | ROLE            | STATUS   | ACTIONS        |  |
|                                                                | -    | test_ag10@niepodam.pl | Company Creator | accepted | Permissions    |  |
|                                                                |      |                       |                 |          |                |  |

- 3. Add the email address of the person you'd like to invite.
- 4. Choose the role you want to give the person. If you choose one of the two predefined roles Administrator or Accounting you will see the permissions selected. You may also customize any of these roles to meet your needs. If you choose the custom option, add a name for this custom role, and choose the permissions you would like to add.

#### Remove Users From Agency/Client Company

Any user with "Invite Users and Assign Roles" permission can delete users. A user cannot be deleted if they are a project owner on any projects

#### Project Owner

Once a company is set up in Tertius, all projects must have a project owner. Projects may Tertius User Guide | For Third-Party Agencies Page 34 also be created before a company is setup.

#### Client

The owner of the projects created before a company is setup is the user who originally created the project.

#### Agency

The owner of the projects is the user who originally created the project.

# Projects Created After A Company Is Setup

#### Client

Once a company is created, users with "Manage Projects" permission can create projects. The project creator can choose the project owner at the "Additional Information" step of project creation. By default, the user creating the project is the owner. Anyone with the "Manage Projects" permission can be selected from the dropdown list.

#### Agency

Any user at the agency with "Manage Projects" permission can answer a request for proposal. By default, the user who creates the proposal is the owner. During proposal creation, the user can select any member of the agency with "Manage Projects" permission to be the owner of the project.

## Change Project Owner

#### Client

Any user in the client company who has "Assign Owner To Projects" and "Access To All Projects" permissions can change the project owner on any project.

- 1. Go to "My Projects" and choose "Confirmed" Or "Completed Projects".
- 2. Select the project where you'd like to change the owner, and click on View And Manage.
- 3. Click on "Change Owner".
- 4. Select the user you want to be the new project owner.

#### Agency

Any user in the agency who has "Assign Owner To Projects" permission may change the project owner on any project of the agency.

- 1. Go to "My Projects" and choose "Confirmed" Or "Completed Projects".
- 2. Select the project where you would like to change the owner, and click on "View And Manage".
- 3. Click on "Change Owner".
- 4. Select the user you want to be the new project owner.

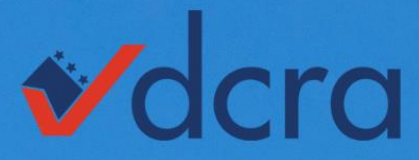

#### DEPARTMENT OF CONSUMER AND REGULATORY AFFAIRS

1100 4th Street SW, Washington, DC 20024 dcra.dc.gov | dcra@dc.gov | 202.442.4400

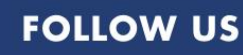

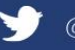

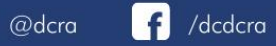

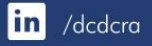

MEALE GOVERNMENT OF THE DISTRICT OF COLUMBIA DC MURIEL BOWSER, MAYOR